## 問題

新規ファイルの用紙サイズの設定を変更したい。

## 対象製品

V-nasClair・V-nas シリーズ 全般 V-nas 専用 CAD シリーズ 全般

## 回答

システム設定にて用紙サイズを追加・編集します。

## 操作手順

対象コマンド:

[V-nas 標準モード]:[設定] タブー[システム] カテゴリー『用紙サイズ設定』コマンド [V-nas クラシックモード]:**『設定-システム-用紙サイズ』**コマンド

- 1. 『設定-システム-用紙サイズ』コマンドを実行します。
- ダイアログ下部に表示されている、"新規図面の初期値"リストボックスから、 新規ファイルの用紙サイズを選択して下さい。

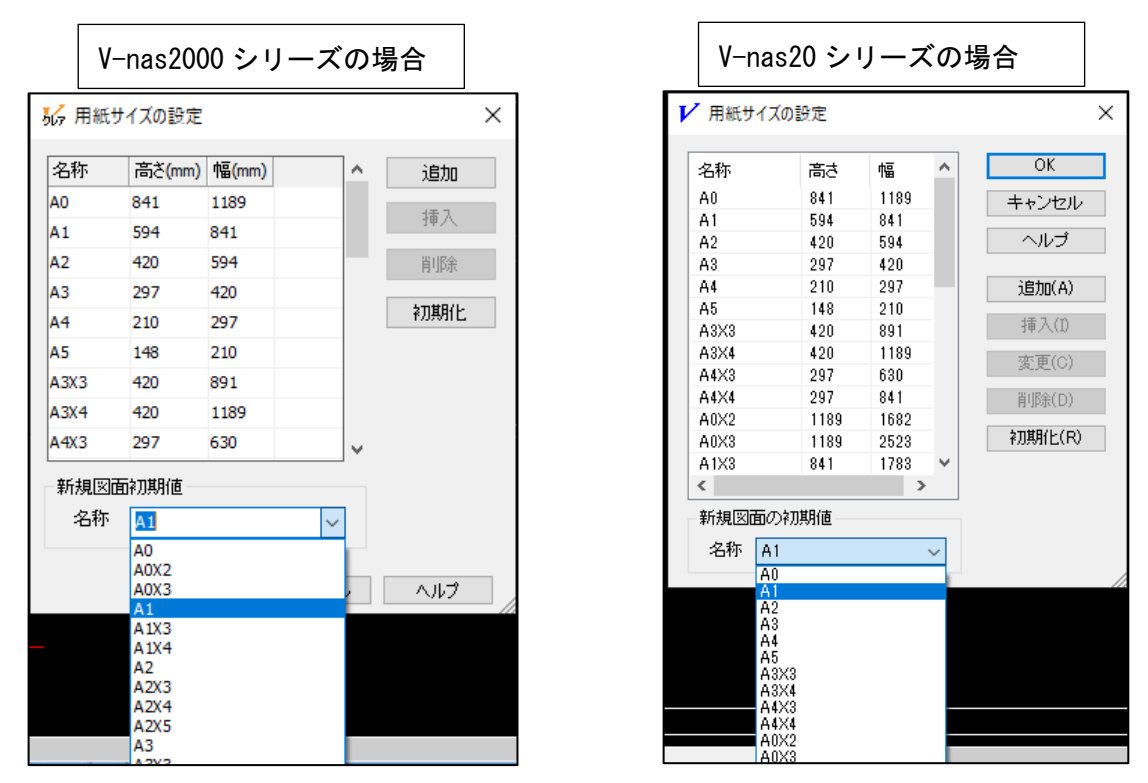

3. [OK] ボタンをクリックすると、次に新規ファイルを開く時から、手順2で 選択した用紙サイズが適用されます。

個人利用目的以外の利用、無断転載、複製を禁じます。 当社著作権について (<u>https://www.kts.co.jp/msg/cpyrighty.html</u>) Copyright (C) KAWADA TECHNOSYSYTEM CO.LTD. All Rights Reserved.

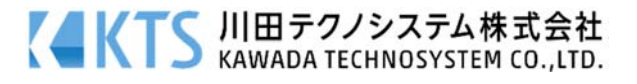